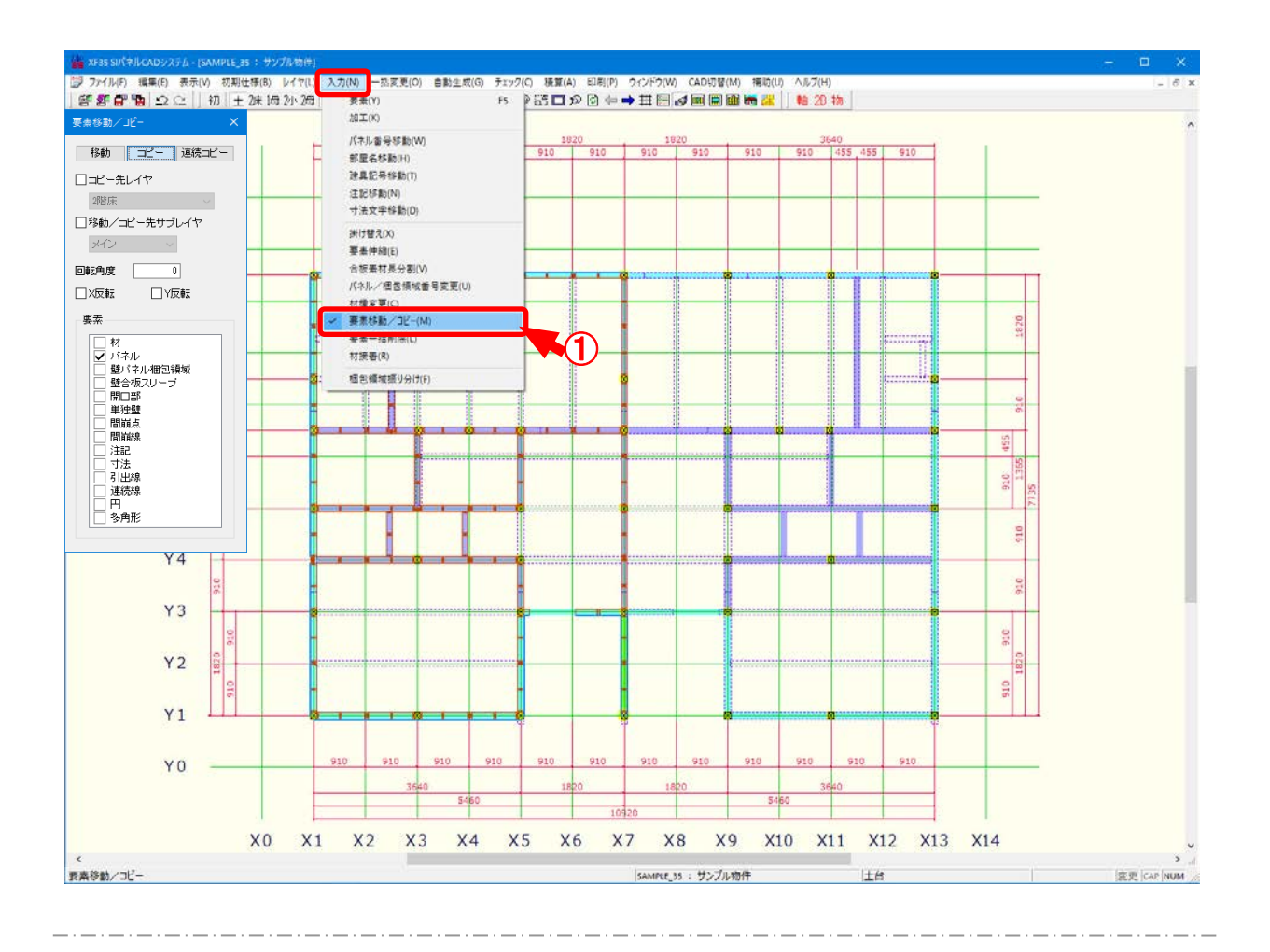

#### 要素移動/コピーでは、各要素の移動やコピーを行います。

- ① 〔入力 要素移動/コピー〕をクリックします。
- ② 「要素移動/コピー」の画面が表示されます。

移動またはコピー先などを設定します。

- ・移動:要素の配置位置を移動することができます。
- ・コピー:選択した要素のコピーができます。
- ・連続コピー:選択した要素の連続コピーができます。

同じ要素を連続して貼りつけます。

・コピー先レイヤ:他レイヤに選択した要素をコピーできます。

コピー先のレイヤを選択します。

※ 他レイヤを選択した場合、要素移動はできません。

・移動/コピー先サブレイヤ:サブレイヤに選択した要素を移動、コピーができます。

移動またはコピー先のサブレイヤを選択します。

・回転角度:角度を指定して要素の移動、コピーができます。

・X 反転: X 軸を基準に、移動、コピーした要素が反転されます。

・Y反転:Y軸を基準に、移動、コピーした要素が反転されます。

・要素:チェックをつけた要素のみ移動、コピーができます。

#### <他レイヤコピー>

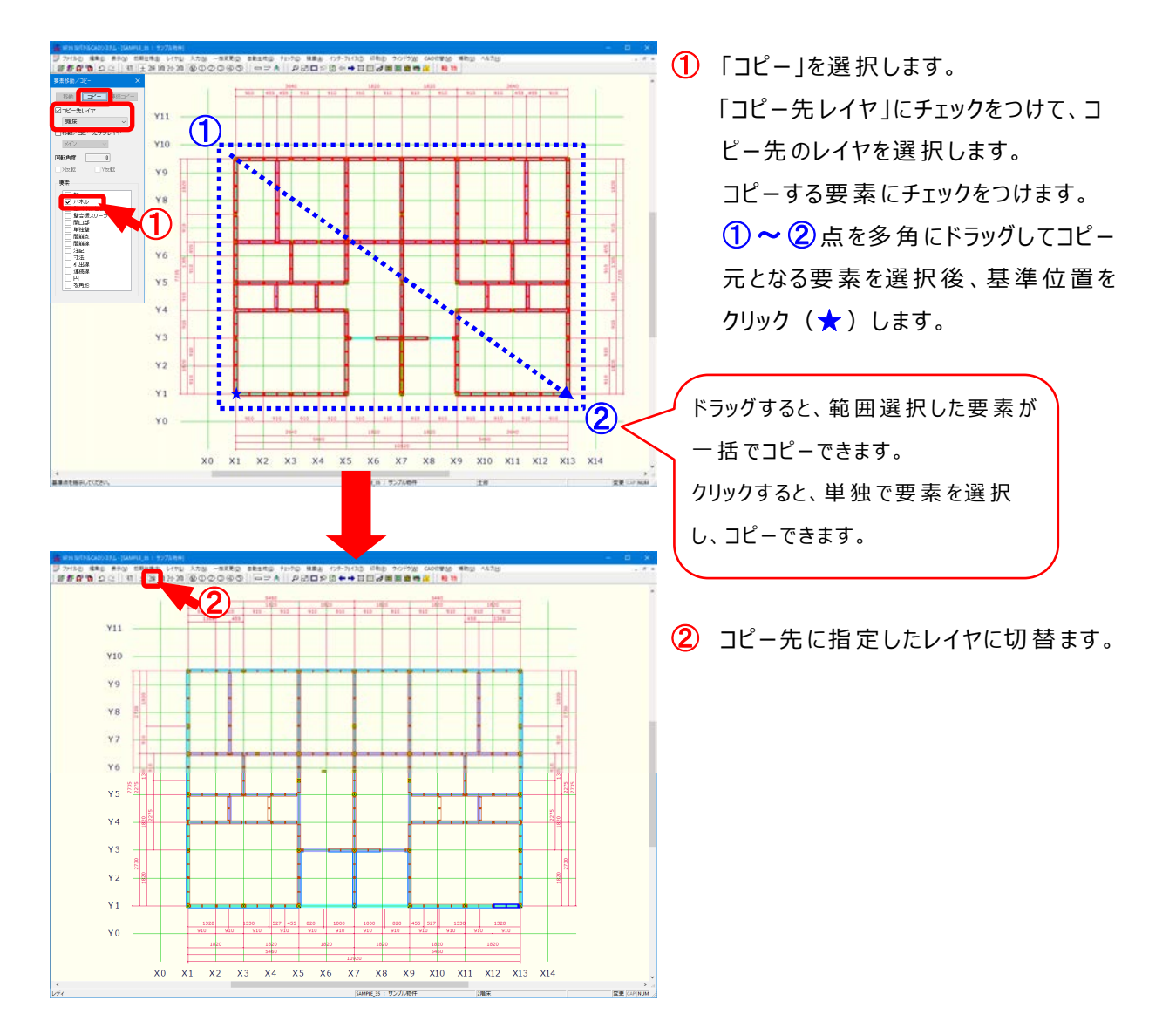

<他レイヤのサブレイヤを指定してコピー>

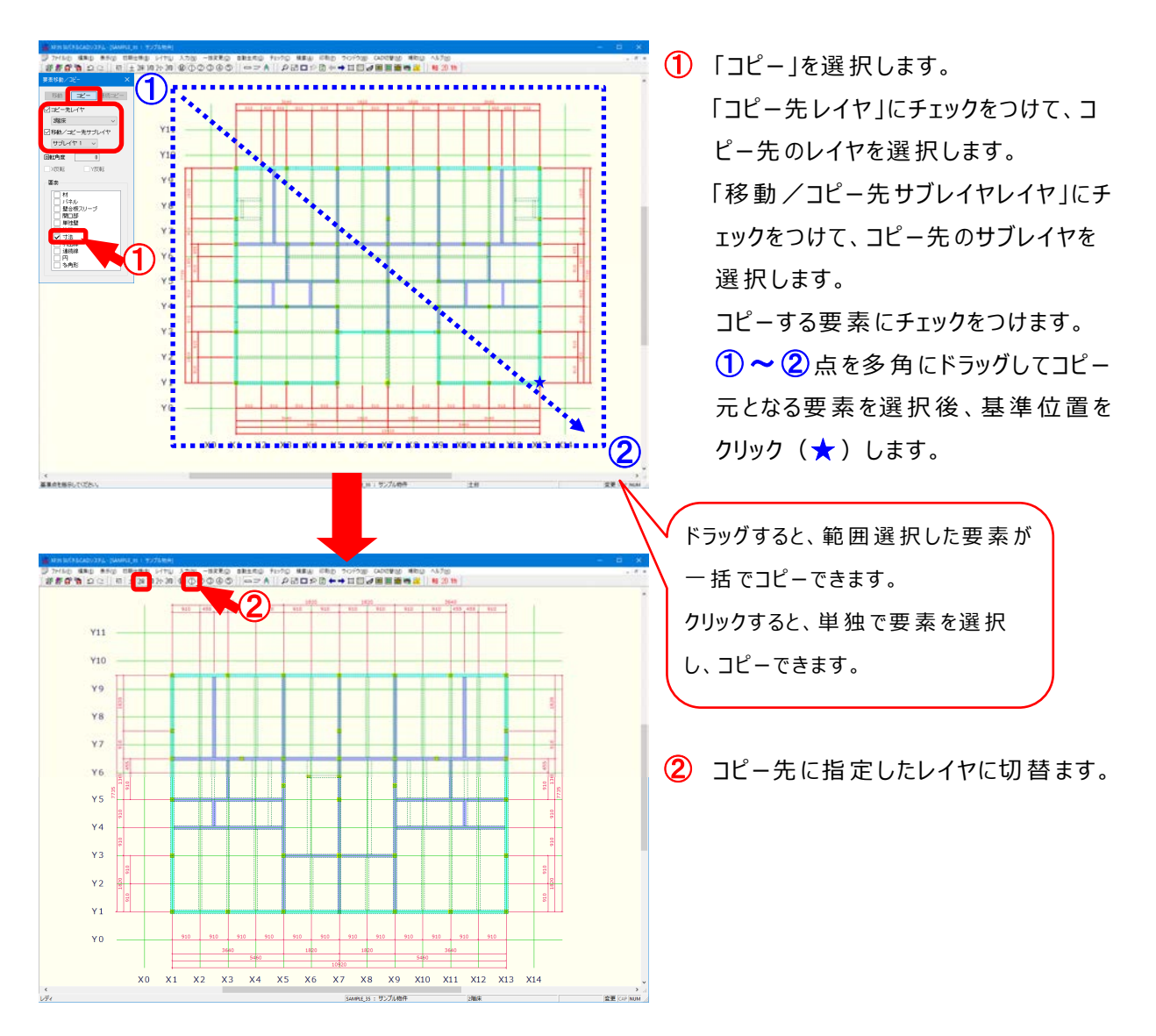

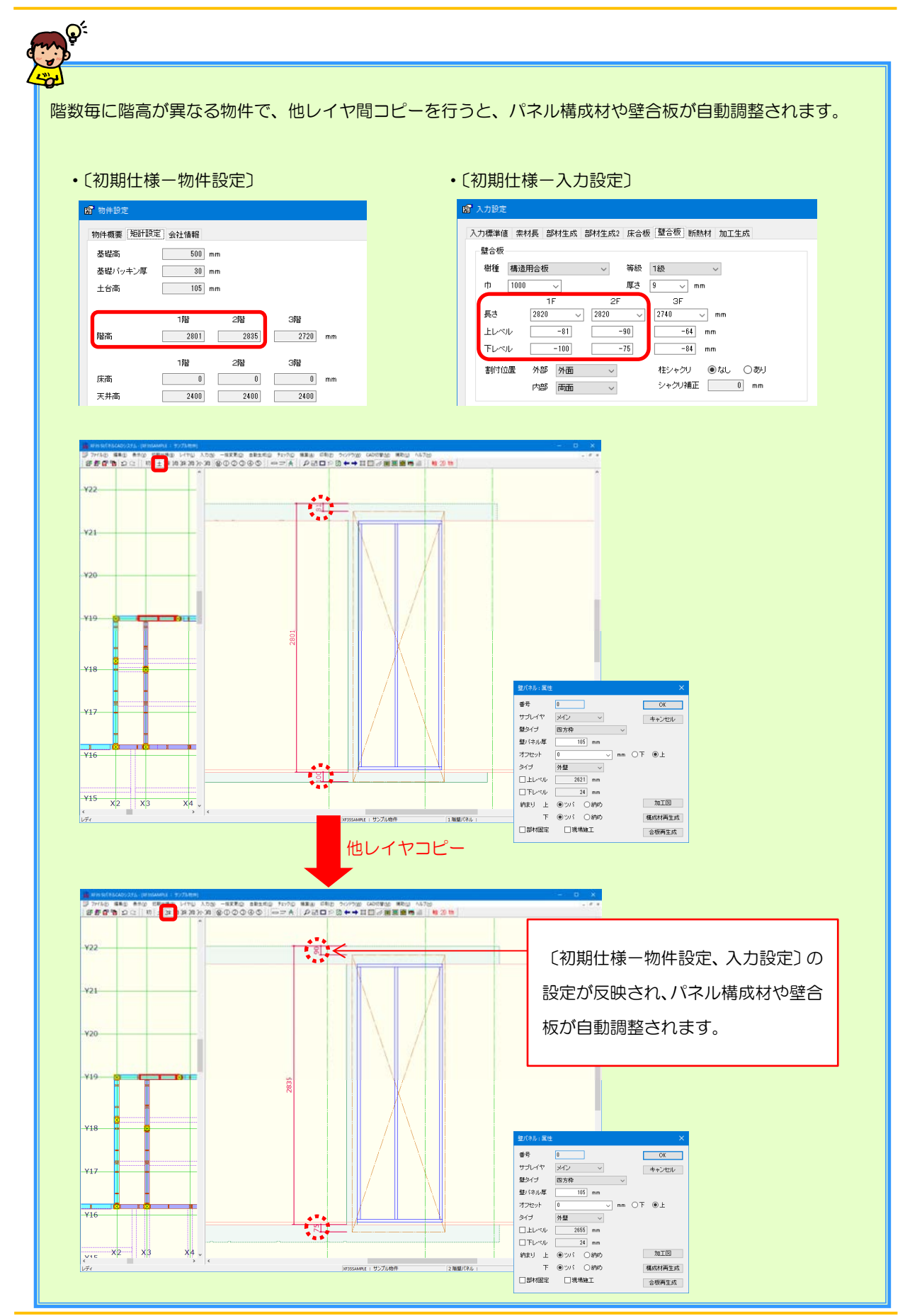